# o ەنيوكتو HyperFlex تيبثت - Cisco Intersight منيوكتو VMware ESXi ىلع ەرشنو

تايوتحملا

# ەمدقملا

ةينقت Sisco Intersight، ةرادإ ريفوت لالخ نم تانايبلا زكارم تايلمع طيسبت ىلع لمعت Cisco Intersight، قينقت ةيساسألا ىنبلا نم تاعومجم ىلع ظافحلا ىلإ ةجاحلا ليلقت ىلع لمعي امم ،ةمدخك ةمظنألا .ةيلحملا ةرادإلل

رفوي Cisco HyperFlex — HX Edge تاعومجم تيبثتل تيبثت جلاعم Cisco Intersight رفوي ةعومجملا ماظنل قبسم نيوكت فيرعت ءاشناب جلاعملا موقي .اهرشنو اهنيوكتو ةلصتملا HX دقعل ايقطنم اليثمت فيرعتلا اذه ربتعي .HX ةعومجم ماظن فيرعت فلم ىمسي كيدل -نمضتيو HX ةعومجم يف

- **Security** جمانرب ةعومجمل دامتعالا تانايب WM مكحتلا ةدحو رورم ةملك لثم HyperFlex جمانرب ةعومجمل دامتعالا تاناي VM جمانرب مدختسم مساو.
- · كُلدْ يلا امو ةتباثلاً جماربلاو مداخلاً تَأْبِلطتُمَ **ةَيْءِمَتْلاً** •
- .كلذ ىلإ امو ،ةيضارتڧالا ةكبشلاو مداخلا ةكبش —**لاصتالا**

ةلصتملا HyperFlex تاعومجم رشن ةيفيك حضوت ةشاش ةطقلو تاوطخ دنتسملا اذه مدقي جمانرب مادختساب ةيساسألا ةينبلاب

# ةيساسألا تابلطتملا

## تابلطتملا

HX ل ةيساسألا ةينبلاب ةلصتملا تاعاطقلا رشن تايلمعل ةموعدملا تارادصإلا

ر ادص إل ا/ر ادص إل ا

زارطلا HX220C-M4S HXAF220C-M4S HX240C-M4SX

نوكم

M5 و M4 مداوخ

HXAF240C-M4S زارطل HX220C-M5SX HXAF220C-M5SX زارطل HX240C-M5SX HXAF240C-M5SX

زاهجلا لصوم

Cisco Intersight ةطساوب ةيئاق لتالا ةيقر تالا تمت

Intersight لاصتا

-تاروظنملا نيب لاصتالاب ةقلعتملا ةيلاتلا ةيساسألا تابلطتملا يف رظنلا

- حيحص لكشب قفاوتملا UCS Manager ليثم ىلع **زامجلا لصوم** نيوكت نم دكأت ب لاصتالل.
- حمستو حيحص لكشب SVC.ucs-connect.com تالاصتا زامجلا تالصوم عيمج لحت نأ بجي 1443. ذفنملا يلع جراخلل امؤدب مت يتلا HTTPS تالاصتاب
- رادصإ معدي HTTP، بانثتساب HTTP، ليكو مادختسإ (28)3.5 ىتح HyperFlex Installer رادص معدي عنصملا نم اديدج سيلو ةعومجملا ماظن رشن ةداعا اهيف متي يتلاا.
- لحب مكحتلا ةدحوب (VM) ةيرهاظلا ةزهجألا ةرادا تاهجاو عيمج موقت نأ بجي جراخلل اهؤدب مت يتلا HTTPS تالاصتاب حامسلاو حيحص لكشب download.intersight.com تالاصتاب حامسلاو حيحص لكشب HTTPS مدع قلاح يف HTTP ليكو مادختسا HX Installer نم يلاحلا رادصإلا معدي .443 ذفنملا ىلع ماظن رشن ةداعا اهيف متي يتلا تالاحلا ءانثتساب ،تنرتنإلاب رشابملا لاصتالا رفوت .
- لا حنم VCenter فيضمو HX مكحتالا ةدحو ةكبشو دوصقمالا ESX مداخ ىلإ لوصولا بجي UCS. قيجيسنالا تاطابترالا قرادإ تاهجاو
- مكحت ةدحو دوجو Intersight Installer جمانرب بلطتي ال ،HXDP نم (2a) 3.5 رادصإلاا نم اءدب ا**لباق بلطتملا اذه لظيس ،كلذ عمو** .HyperFlex مداوخ ىلع عنصملا يف ةتبثم VM مداوخ عيمج رشن نكمي **.HTTP ليكو لالخ نم Intersight ب لاصتالا ناك اذإ قيبطتلل** HTTP ليكو مادختساب يه امك ةديدجلا

ىرخألا تابلطتملا

<u>جماربلا تابلطتم</u> <u>قيداملا تابلطتملا</u>

<u>ةكبشلا تابلطتم</u>

<u>ذفنملا تابلطتم</u>

<u>رشنلا تامولعم</u>

ةمدختسملا تانوكملا

- Cisco Intersight
- Cisco UCSM
- Cisco نم HX مداوخ •
- Cisco HyperFlex
- VMWare ESXi

• vCenter نم VMware

## نيوكتلا

## ةكبشلل يطيطختلا مسرلا

• نيمضتب HyperFlex تاعومجم رشنل ةلەس ةقيرط HyperFlex رفوي HyperFlex تاعومجم رشنل الدص العيمج يف Installer دادص

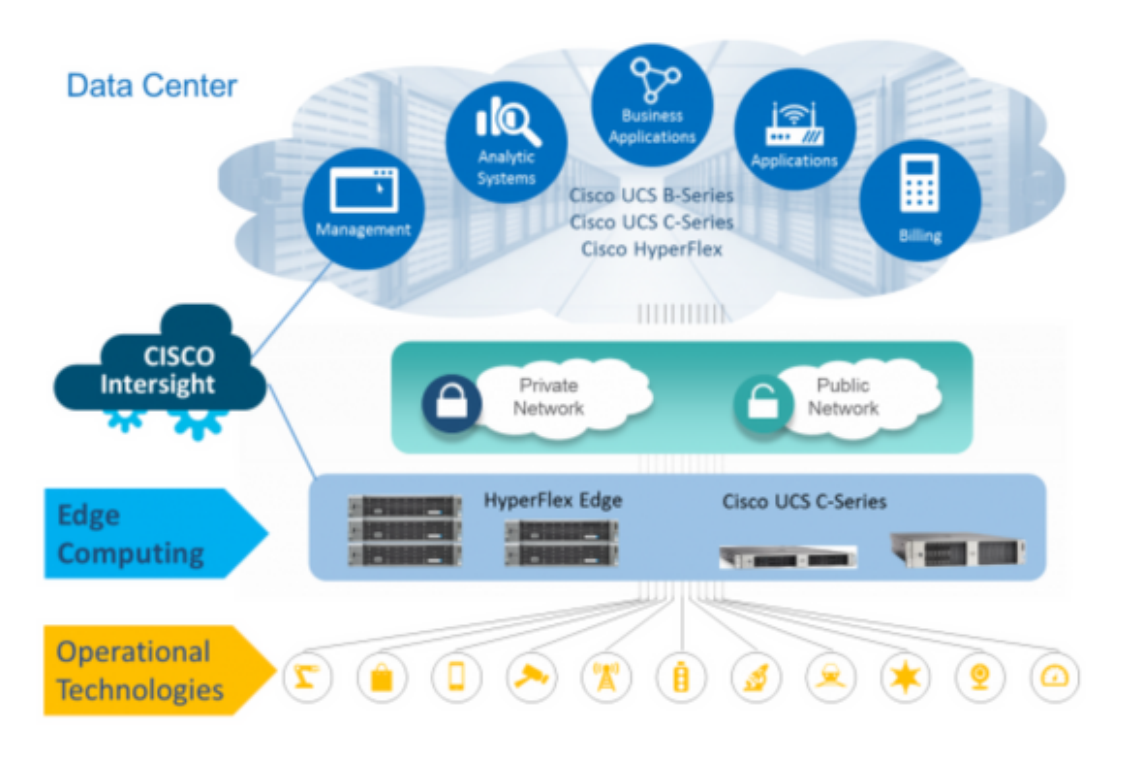

## نيوكتلا تاوطخ

-هاندأ حضوم وه امك مدختسملا باسح ددحو Cisco Intersight ىلإ لوخدلا ليجستب مق **.1 ةوطخلا** 

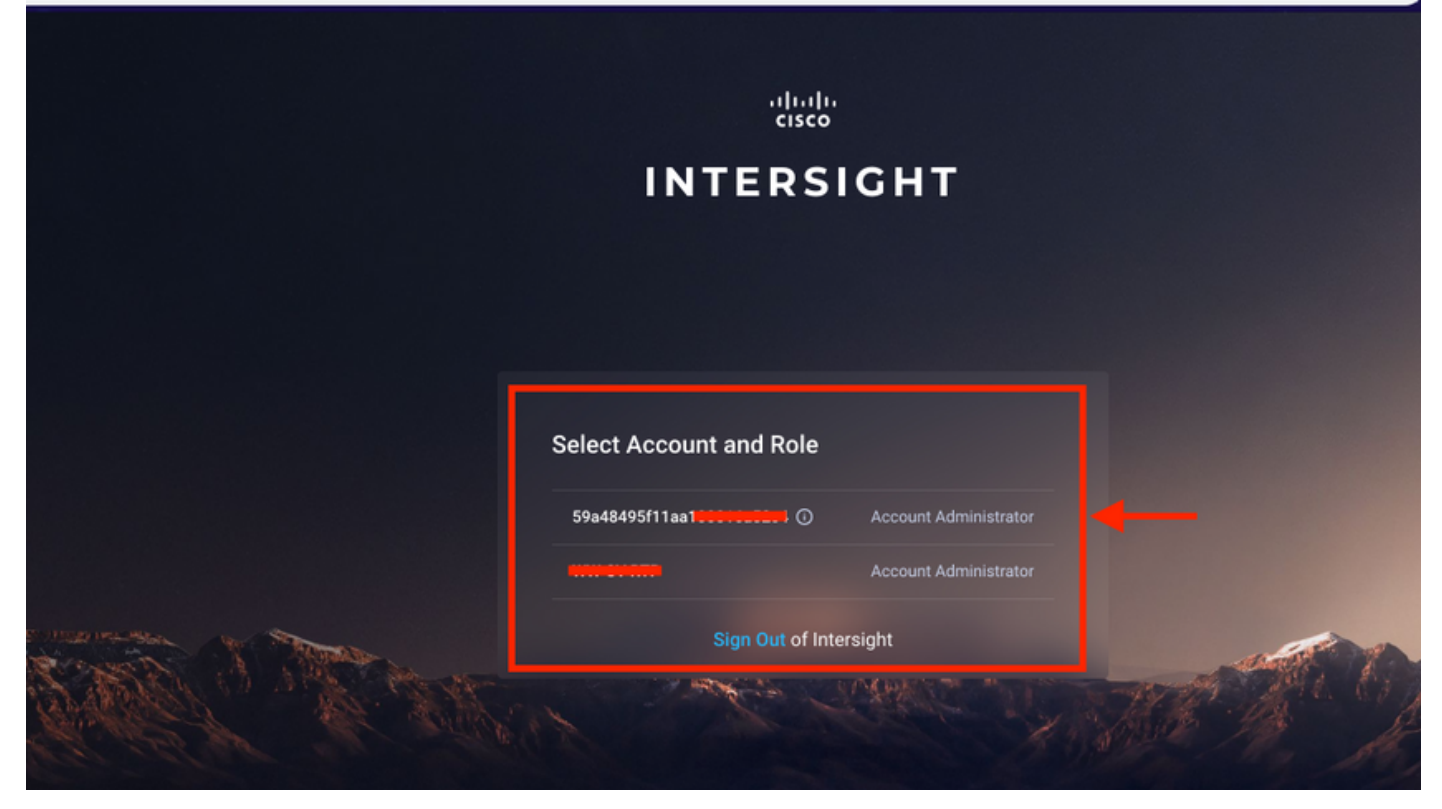

نميألاا ءزجلاا يف **ةزهجألاا** بيوبتلاا ةمالع قوف رقنا تامولعملاا ةحول يف .2 **ةوطخلا**.

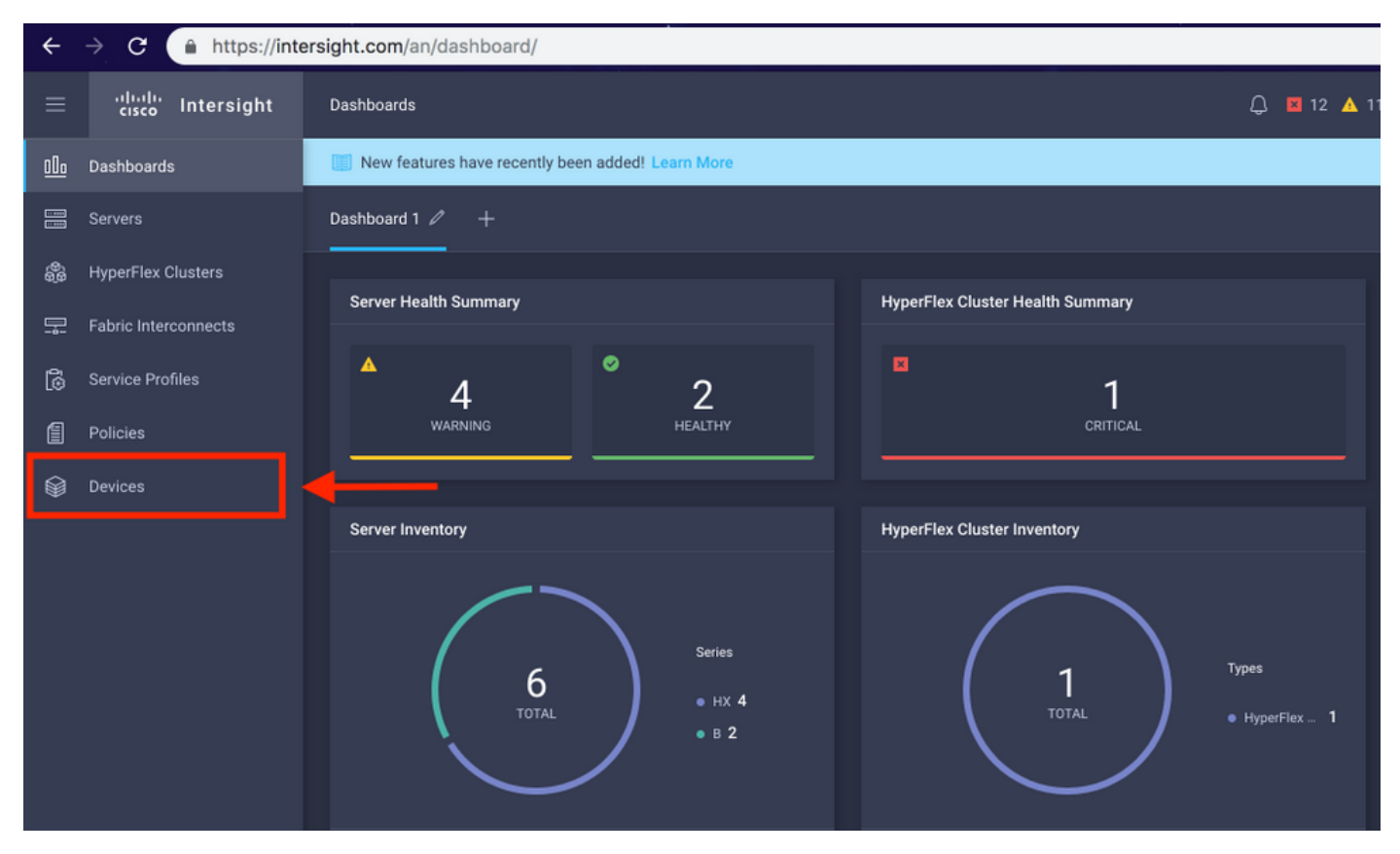

ديدج زامجب ةبلاطملا قوف رقنا ،ةزهجألاا تحت **.3 ةوطخلا** 

☆

| ≡          | cisco Intersight     | Device |            |                          |                 |      |           | 🗘 🖬 12 | A 11 🛛 🗹      |               | ⑦ Avinash S    | Shukla 🔬 |
|------------|----------------------|--------|------------|--------------------------|-----------------|------|-----------|--------|---------------|---------------|----------------|----------|
| <u>00o</u> | Dashboards           | 📰 Ne   | w feature: | s have recently been add | ded! Learn More |      |           |        |               |               |                | ×        |
|            |                      |        |            |                          |                 |      |           |        |               |               | Claim a New    | Device   |
| \$         | HyperFlex Clusters   |        |            |                          |                 |      |           |        |               |               |                |          |
| 모          | Fabric Interconnects |        |            | Search Hyperflex ×       | Search          |      |           |        | 0 items found | 10 v per page | K < 0 of 0 > > |          |
| 6          | Service Profiles     |        | Name       |                          | Status 🗘        | Туре | Device IP |        | Device ID     |               | Claimed By     |          |
| ß          | Policies             |        |            |                          |                 |      |           |        |               |               |                |          |
| ŵ          | Devices              |        |            |                          |                 |      |           |        |               |               |                |          |
|            |                      |        |            |                          |                 |      |           |        |               |               | [K] < 0 of 0   |          |
|            |                      |        |            |                          |                 |      |           |        |               |               |                |          |

ىل الوخدل اليجست **.4 ةوطخلا** UCS Manager، ىلع رقنا .**زامجلا لصوم <- Admin ك**ىل حفصتلاو ،UCS Manager كى المارك المراحي المارك المراحي المارك المراحي المارك المراحي ال

| -                      | ΔΙΙ                                                                                                    | All / Device Connector                                                                                                    |                                    |                                                                                 |               |
|------------------------|----------------------------------------------------------------------------------------------------|----------------------------------------------------------------------------------------------------|------------------------------------|---------------------------------------------------------------------------------|---------------|
| m                      |                                                                                                    |                                                                                                    |                                    |                                                                                 |               |
|                        | LAN Cloud                                                                                                    |                                                                                                    |                                    |                                                                                 |               |
|                        | SAN Cloud                                                                                                    |                                                                                                    |                                    |                                                                                 |               |
| 윦                      |                                                                                                    | Intersight Management                                                                                                    | Settings                           | ×                                                                               |               |
|                        | Time Zone Management                                                                                                    | intersignt munagement                                                                                                    |                                    |                                                                                 |               |
| <b>.</b>               | Canability Catalog                                                                                                    | Enabled                                                                                                    | General                            | Proxy Configuration Certificate Manager                                         |               |
| ē                      | Adaptors                                                                                                    |                                                                                                    |                                    |                                                                                 | SSI201001PJ 📑 |
| Y                      | Plade Concern                                                                                                    | When this option is enabled, you can e                                                                                                    | Access Mode                        |                                                                                 |               |
| =                      | CPUe                                                                                                    | of Cisco Intersight.                                                                                                    | Read-only                          |                                                                                 | 1.00          |
|                        | Chose                                                                                                    | If disabled, no communication will be                                                                                                    | Allow Control                      |                                                                                 |               |
|                        | Chassis                                                                                                    | allowed to Cisco Intersight.                                                                                                    | 0                                  |                                                                                 |               |
|                        | Coprocessor Cards                                                                                                    |                                                                                                    |                                    |                                                                                 |               |
| -0                     | Crypto Cards                                                                                                    |                                                                                                    |                                    |                                                                                 |               |
|                        | Fan Modules                                                                                                    |                                                                                                    |                                    |                                                                                 |               |
|                        | GPU Cards                                                                                                    |                                                                                                    |                                    |                                                                                 |               |
|                        | IO Modules                                                                                                    |                                                                                                    |                                    |                                                                                 |               |
|                        | Local Disks                                                                                                    |                                                                                                    |                                    |                                                                                 |               |
|                        | Memory Units                                                                                                    |                                                                                                    |                                    |                                                                                 |               |
|                        | Mini Storage                                                                                                    |                                                                                                    |                                    |                                                                                 |               |
|                        | PSUs                                                                                                    |                                                                                                    |                                    | Cancel Ok                                                                       |               |
|                        | Rack-Mount Servers                                                                                                    |                                                                                                    |                                    |                                                                                 |               |
|                        | Storage Controllers                                                                                                    |                                                                                                    |                                    |                                                                                 |               |
|                        | <ul> <li>License Management</li> </ul>                                                                                                    |                                                                                                    |                                    |                                                                                 |               |
|                        | Device Connector                                                                                                    |                                                                                                    |                                    |                                                                                 |               |
|                        |                                                                                                    |                                                                                                    |                                    |                                                                                 |               |
| æ                      | All                                                                                                    | All / Device Connector                                                                                                    |                                    |                                                                                 |               |
|                        | · Internet Law                                                                                                    |                                                                                                    |                                    |                                                                                 |               |
| -                      | LAN Cloud                                                                                                    |                                                                                                    |                                    |                                                                                 |               |
|                        | SAN Cloud                                                                                                    |                                                                                                    |                                    |                                                                                 |               |
| 윪                      | ▶ root 🙆                                                                                                    |                                                                                                    | Settings                           | ×                                                                               | 73 Settions   |
| _                      | Time Zone Management                                                                                                    |                                                                                                    |                                    |                                                                                 |               |
| -                      | <ul> <li>Capability Catalog</li> </ul>                                                                                                    | Enabled                                                                                                    | General                            |                                                                                 |               |
|                        | Adaptoro                                                                                                    |                                                                                                    | -                                  | Proxy Configuration Certificate Manager                                         |               |
| -                      | Adapters                                                                                                    |                                                                                                    | UTTRE Dates                        | Proxy Configuration Certificate Manager                                         | SSI201001PJ 🖪 |
|                        | Blade Servers                                                                                                    | When this option is enabled, you can o<br>this system and leverage the capabilit                                                                                                    | HTTPS Proxy                        | Proxy Configuration Certificate Manager Enabled                                 | SSI201001PJ 🔹 |
| =                      | Blade Servers<br>CPUs                                                                                                    | When this option is enabled, you can o<br>this system and leverage the capabilit<br>of Cisco Intersight.                                                                                            | HTTPS Proxy Proxy Hostname/IP *    | Proxy Configuration Certificate Manager Enabled  Proxy Port *                   | SSI201001PJ 🖪 |
| =                      | Blade Servers<br>CPUs<br>Chassis                                                                                                    | When this option is enabled, you can a<br>this system and leverage the capabilit<br>of Claco Intersight.<br>If disabled, no communication will be                                                   | HTTPS Proxy Proxy Hostname/IP *    | Proxy Configuration Certificate Manager Enabled  Proxy Port * 8080              | SSI201001PJ 🖪 |
|                        | Pudapuers<br>Blade Servers<br>CPUs<br>Chassis<br>Coprocessor Cards                                                                                                    | When this option is enabled, you can a<br>this system and leverage the capabilit<br>of Cisco Intensight.<br>If disabled, no communication will be<br>allowed to Cisco Intensight.                   | HTTPS Proxy Proxy Hostname/IP *    | Proxy Configuration Certificate Manager Enabled  Proxy Port * 8080              | SSI201001PJ 🖪 |
|                        | Blade Servers<br>CPUs<br>Chassis<br>Coprocessor Cards<br>Crypto Cards                                                                                                    | When this option is enabled, you can a<br>this system and leverage the capability<br>of Cisco Intersight.<br>If disabled, no communication will be<br>allowed to Cisco Intersight.                  | HTTPS Proxy<br>Proxy Hostname/IP * | Proxy Configuration Certificate Manager Enabled  Proxy Port * 8080              | SSI201001PJ 🖪 |
| ≡<br>■<br>♪₀           | Blade Servers<br>CPUs<br>Chassis<br>Coprocessor Cards<br>Crypto Cards<br>Fan Modules                                                                                                    | When this option is enabled, you can a<br>this system and leverage the capability<br>of Cisco Intersight.<br>If disabled, no communication will be<br>allowed to Cisco Intersight.                  | HTTPS Proxy<br>Proxy Hostname/IP * | Proxy Configuration Certificate Manager Enabled Proxy Port * 8080               | SSI201001PJ 🖪 |
| =<br>=<br>*0           | Blade Servers<br>CPUs<br>Chassis<br>Coprocessor Cards<br>Crypto Cards<br>Fan Modules<br>GPU Cards                                                                                                    | When this option is enabled, you can a this system and leverage the capability of Cisco Intersight.<br>If disabled, no communication will be allowed to Cisco Intersight.                           | HTTPS Proxy Proxy Hostname/IP *    | Proxy Configuration Certificate Manager Enabled Proxy Port * 8080               | SSI201001PJ 🖪 |
| ≡<br>⊒<br>♪₀           | Blade Servers<br>CPUs<br>Chassis<br>Coprocessor Cards<br>Crypto Cards<br>Fan Modules<br>GPU Cards                                                                                                    | When this option is enabled, you can a<br>this system and leverage the capability<br>of Cisco Intersight.<br>If disabled, no communication will be<br>allowed to Cisco Intersight.                  | HTTPS Proxy<br>Proxy Hostname/IP * | Proxy Configuration Certificate Manager Enabled  Proxy Port * 8080              | SSI201001PJ E |
| =<br>10                | Blade Servers<br>CPUs<br>Chassis<br>Coprocessor Cards<br>Crypto Cards<br>Fan Modules<br>GPU Cards<br>IO Modules                                                                                                    | When this option is enabled, you can a<br>this system and leverage the capability<br>of Cisco Intersight.<br>If disabled, no communication will be<br>allowed to Cisco Intersight.                  | HTTPS Proxy<br>Proxy Hostname/IP * | Proxy Configuration Certificate Manager Enabled Proxy Port * 8080               | SSI201001PJ E |
| =<br>=<br>*            | Blade Servers<br>CPUs<br>Chassis<br>Coprocessor Cards<br>Crypto Cards<br>Fan Modules<br>GPU Cards<br>IO Modules<br>Local Disks                                                                                      | When this option is enabled, you can a<br>this system and leverage the capability<br>of Cisco Intersight.<br>If disabled, no communication will be<br>allowed to Cisco Intersight.                  | HTTPS Proxy<br>Proxy Hostname/IP * | Proxy Configuration Certificate Manager Enabled Proxy Port * 8080               | SSI201001PJ E |
| =<br>10                | Blade Servers<br>CPUs<br>Chassis<br>Coprocessor Cards<br>Crypto Cards<br>Fan Modules<br>GPU Cards<br>IO Modules<br>Local Disks<br>Memory Units<br>Mini Stranee                                                      | When this option is enabled, you can a<br>this system and leverage the capability<br>of Cisco Intersight.<br>If disabled, no communication will be<br>allowed to Cisco Intersight.<br>Agent Ventor  | HTTPS Proxy<br>Proxy Hostname/IP * | Proxy Configuration Certificate Manager Enabled Proxy Port * 8080               | SSI201001PJ E |
| ≡<br>≡<br>J₀           | Blade Servers<br>CPUs<br>Chassis<br>Coprocessor Cards<br>Crypto Cards<br>Fan Modules<br>GPU Cards<br>IO Modules<br>Local Disks<br>Memory Units<br>Mini Storage                                                      | When this option is enabled, you can a<br>this system and leverage the capability<br>of Cisco Intersight.<br>If disabled, no communication will be<br>allowed to Cisco Intersight.<br>Agent Ventor  | HTTPS Proxy<br>Proxy Hostname/IP * | Proxy Configuration Certificate Manager  Enabled  Proxy Port *  8080            | SSI201001PJ E |
| ≡<br>⊒<br>♪₀           | Blade Servers<br>CPUs<br>Chassis<br>Coprocessor Cards<br>Crypto Cards<br>Fan Modules<br>GPU Cards<br>IO Modules<br>Local Disks<br>Memory Units<br>Mini Storage<br>PSUs<br>Deak Meret Forume                         | When this option is enabled, you can a<br>this system and leverage the capability<br>of Cisco Intersight.<br>If disabled, no communication will be<br>allowed to Cisco Intersight.<br>Agent Ventor  | HTTPS Proxy<br>Proxy Hostname/IP * | Proxy Configuration Certificate Manager  Enabled  Proxy Port *  8080  Cancel Ok | SSI201001PJ E |
| <b>■</b><br><b>1</b> 0 | Blade Servers<br>CPUs<br>Chassis<br>Coprocessor Cards<br>Crypto Cards<br>Fan Modules<br>GPU Cards<br>IO Modules<br>Local Disks<br>Memory Units<br>Mini Storage<br>PSUs<br>Rack-Mount Servers                        | When this option is enabled, you can a<br>this system and leverage the capability<br>of Cisco Intersight.<br>If disabled, no communication will be<br>allowed to Cisco Intersight.<br>Agent Version | HTTPS Proxy<br>Proxy Hostname/IP * | Proxy Configuration Certificate Manager Enabled Proxy Port * 8080 Cancel Ok     | SSI201001PJ E |
| ≡<br>≱₀                | Blade Servers<br>CPUs<br>Chassis<br>Coprocessor Cards<br>Crypto Cards<br>Fan Modules<br>GPU Cards<br>IO Modules<br>Local Disks<br>Memory Units<br>Mini Storage<br>PSUs<br>Rack-Mount Servers<br>Storage Controllers | When this option is enabled, you can a<br>this system and leverage the capability<br>of Cisco Intersight.<br>If disabled, no communication will be<br>allowed to Cisco Intersight.<br>Agent Version | HTTPS Proxy<br>Proxy Hostname/IP * | Proxy Configuration Certificate Manager Enabled Proxy Port * 8080 Cancel Ok     | SSI201001PJ 🖻 |

رز نيكمتب مق .زامجلا لصوم <- Admin ىلإ لوصولل ضرعتسا ،UCS Manager يف .5 ةوطخلا .ةبلاطملا زمرو زامجلا فرعم ىلع لصحاو Intersight Management ليدبتلا

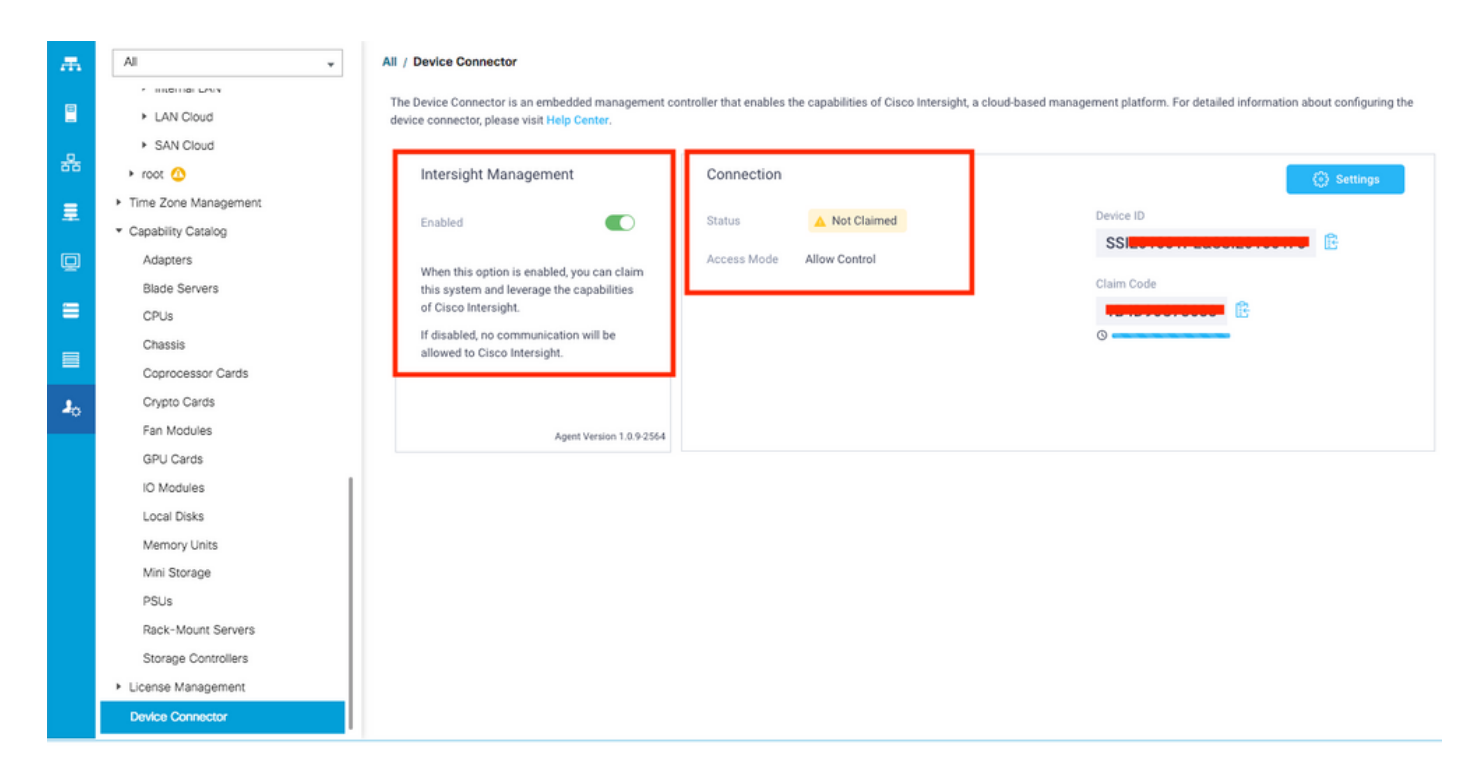

ىلع **.6 قوطخل**ا يف طقتلملاا) **زامجلا فرعم**و **ةبلاطملا زمر** مدختساً ،Intersight ىلع **.6 قوطخلا** لا نآلا .زامجلاب قبلاطملل.

| ≡          | cisco Intersight     | Device Claim                                      | ٩                                                                                                    | 🖬 35 🔺 12 | Ø | Q, | ۲ | 0 | Avinash Shukla 🚨 |
|------------|----------------------|---------------------------------------------------|----------------------------------------------------------------------------------------------------|-----------|---|----|---|---|------------------|
| <u>00.</u> | Dashboards           | New features have recently been added! Learn More |                                                                                                    |           |   |    |   |   | ×                |
| 8          | Servers              |                                                   |                                                                                                    |           |   |    |   |   |                  |
| \$         | HyperFlex Clusters   |                                                   |                                                                                                    |           |   |    |   |   |                  |
| Ŧ          | Fabric Interconnects |                                                   |                                                                                                    |           |   |    |   |   |                  |
| 6          | Service Profiles     |                                                   |                                                                                                    |           |   |    |   |   |                  |
| 1          | Policies             |                                                   |                                                                                                    |           |   |    |   |   |                  |
| Ŷ          | Devices              |                                                   | Claim a New Device<br>To claim your device, you must have the Device ID and Claim Cod<br>Device ID *<br>SSI | je.       |   |    |   |   |                  |

نم اضيأ ققحت .**"بولطم"**و **"لصتم"** ديدجلا لاجملا ضرع ديكأتل ةزهجألا تحت ققحت **.7 ةوطخلا** UCSM CLI و UCSM مدختسم ةهجاو قالطإل رايخلا نآلا كيدل نأ

| <u>00o</u> | Dashboards           |          |           |            |           |                |               | <u> </u>     | laim a New D | Device |
|------------|----------------------|----------|-----------|------------|-----------|----------------|---------------|--------------|--------------|--------|
| 8          | Servers              |          |           |            |           |                |               |              |              |        |
| <b>\$</b>  | HyperFlex Clusters   | Q Search |           |            |           | 13 items found | 12 v per page | K < _ of     |              |        |
| Ŧ          | Fabric Interconnects | Name     | Status 🗘  | Туре 🗘     | Device IP | Device ID      |               | Claimed By   |              |        |
| 6          | Service Profiles     |          | Connected | UCS Domain |           | ss             | 1PJ           | rahuku@ciacu |              |        |
| 1          | Policies             |          |           |            |           |                |               | K            | Launch L     | JCSM   |
| ធ          | Devices              |          |           |            |           |                |               |              | Launch (     | CLI    |
| Ť          |                      |          |           |            |           |                |               |              |              |        |

HyperFlex ةعومجم ماظن فيرعت فلم ءاشنإ ىلع رقنا ،ةمدخلا فيرعت تافلم تحت .8 ةوطخلا

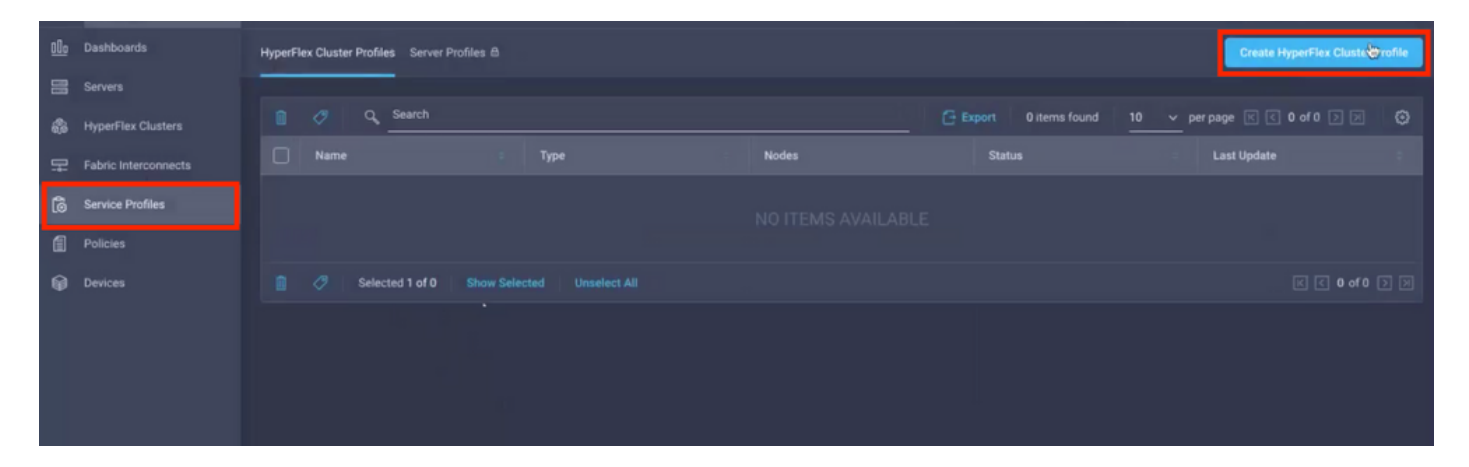

،ةيلاتان اتاوطخلا مادختساب ةمدخلا فيرعت فلم نيوكتب مق **.9 ةوطخلا** 

#### ةماع ماەم

| ≡          | cisco Intersight     | Create HyperFlex Cluster Profile          |                                                                                                    | Ç                         | 5 🔺 11                |             |              |   | Avinash Shukla |
|------------|----------------------|-------------------------------------------|----------------------------------------------------------------------------------------------------|---------------------------|-----------------------|-------------|--------------|---|----------------|
| <u>00o</u> | Dashboards           |                                           | Prior to creating a HyperFlex Cluster profile, ensure that<br>installation instantiation in the second second seco | you go through the pre-ir | nstallation checklist | and the det | ailed HyperF |   |                |
|            |                      | General                                   | Installation Instructions, here                                                                                                    |                           |                       |             |              |   |                |
| \$         | HyperFlex Clusters   |                                           | HX-2 ©                                                                                                    |                           |                       |             |              |   |                |
| 무          | Fabric Interconnects | <ul> <li>Cluster Configuration</li> </ul> |                                                                                                    |                           |                       |             |              |   |                |
| 6          | Service Profiles     | Nodes Assignment                          | HyperFlex Data Platform Version<br>3,5(2a)                                                                                                    |                           |                       |             |              |   |                |
| 1          |                      |                                           |                                                                                                    |                           |                       |             |              |   |                |
| ø          | Devices              | <ul> <li>Nodes Configuration</li> </ul>   | Type O                                                                                                    |                           |                       |             |              |   |                |
|            |                      |                                           | Cisco HyperFlex Edge Cisco HyperFlex with Fabric I                                                                                                    | nterconnect 3             |                       |             |              |   |                |
|            |                      | Summary                                   | A contractor of the second second     |                           |                       |             |              |   |                |
|            |                      | Results                                   | Description 5                                                                                                    |                           |                       |             |              |   |                |
|            |                      |                                           | 1.42                                                                                                    |                           |                       |             |              |   |                |
|            |                      |                                           |                                                                                                    |                           |                       |             |              |   |                |
|            |                      |                                           | Add Tag                                                                                                    |                           |                       |             |              |   |                |
|            |                      |                                           |                                                                                                    |                           |                       |             |              |   |                |
|            |                      | Cancel                                    |                                                                                                    |                           |                       |             |              | N | ext            |

### نامألا - ةعومجملا ماظن نيوكت

| ≡          | cisco Intersight   | Create HyperFlex Cluster Profile        | Q 🖬 5 🔺 11 🕑 🧠 🤤                                                           | O Avinash Shukla |
|------------|--------------------|-----------------------------------------|----------------------------------------------------------------------------|------------------|
| <u>00o</u> | Dashboards         |                                         |                                                                            |                  |
| 8          | Servers            | General                                 | — Security 🛆                                                               |                  |
| \$         | HyperFlex Clusters |                                         | Hypervisor Admin *                                                         |                  |
| ₽          |                    | Cluster Configuration                   | <u>root 1 0</u>                                                            |                  |
| 6          | Service Profiles   | <ul> <li>Nodes Assignment</li> </ul>    |                                                                            |                  |
| 1          | Policies           |                                         | The hypervisor on this node uses the factory default password              |                  |
| ø          | Devices            | <ul> <li>Nodes Configuration</li> </ul> | Hypervisor Password * Hypervisor Password Contirmation *                   | © 0 2            |
|            |                    | Summary     Results                     | Controller VM Admin Password * Controller VM Admin Password Confirmation * | @ 0 <b>3</b>     |
|            |                    |                                         | + DNS, NTP and Timezone                                                    |                  |
|            |                    |                                         | + vCenter (optional)                                                       |                  |
|            |                    |                                         | + Storage Configuration (optional)                                         |                  |
|            |                    |                                         | + Auto Support (optional)                                                  |                  |
|            |                    |                                         |                                                                            |                  |

#### ةينمزلا ةقطنملاو NTP و DNS - ةعومجملا ماظن نيوكت

| ≡           | cisco Intersight     | Create HyperFlex Cluster Profile        | C 🖬 5 🔺 11 🛛 C                     | O Avina                      | ish Shukla |
|-------------|----------------------|-----------------------------------------|------------------------------------|------------------------------|------------|
| <u>allo</u> | Dashboards           |                                         |                                    |                              |            |
|             |                      | General                                 | + Security ⊘                       | hx-2-local-credential-policy |            |
| æ           | HyperFlex Clusters   |                                         | - DNS, NTP and Timezone            |                              |            |
| 무           | Fabric Interconnects | Cluster Configuration                   | Timezone * DNS Suffix              |                              |            |
| 6           | Service Profiles     | <ul> <li>Nodes Assignment</li> </ul>    | America/Vancouver 1 v © sjs.local  | <mark>2</mark> o             |            |
| 1           | Policies             |                                         | 01/0 General 1970 General          |                              |            |
| Ø           |                      | <ul> <li>Nodes Configuration</li> </ul> | 172.111111 3 0 1 172.111111        | <u>4</u> ∘ +                 |            |
|             |                      | Summary                                 | - DNS Servers * @ = + \$           |                              |            |
|             |                      | Results                                 | + vCenter (optional)               |                              |            |
|             |                      |                                         | + Storage Configuration (optional) |                              |            |
|             |                      |                                         | + Auto Support (optional)          |                              |            |
|             |                      |                                         | + IP & Hostname                    |                              |            |
|             |                      |                                         |                                    |                              |            |

#### vCenter زكرم نيوكت - ةعومجملا نيوكت

| ≡          | cisco Intersight     | Create HyperFlex Cluster Profile        | Q ■5 ▲ 11 ☑ Q, ©                                                  | ⑦ Avin               | ash Shukla |
|------------|----------------------|-----------------------------------------|-------------------------------------------------------------------|----------------------|------------|
| <u>00o</u> | Dashboards           |                                         | + Security 🛛 hx-2-loc                                             | al-credential-policy |            |
| 8          | Servers              | General                                 | + DNS, NTP and Timezone                                           | 2-sys-config-policy  |            |
| \$         | HyperFlex Clusters   |                                         | — vCenter (optional)                                              |                      |            |
| 무          | Fabric Interconnects | Cluster Configuration                   | vCenter Server FQDN or IP * vCenter Username * vCenter Password * |                      |            |
| Ô          | Service Profiles     | <ul> <li>Nodes Assignment</li> </ul>    | 172. 172. 172. 172. 172. 172. 172. 172.                           | 3 👁 0                |            |
| 1          |                      |                                         | vCenter Datacenter Name * vCenter Single-Sign-On Server           |                      |            |
| Ŵ          | Devices              | <ul> <li>Nodes Configuration</li> </ul> | Hx-2 4 o (Optional) o                                             |                      |            |
|            |                      | <ul> <li>Summary</li> </ul>             | + Storage Configuration (ontional)                                |                      |            |
|            |                      |                                         | + Auto Support (optional)                                         |                      |            |
|            |                      | Results                                 | + IP & Hostname                                                   |                      |            |
|            |                      |                                         | + UCS Manager Configuration                                       |                      |            |
|            |                      |                                         | + Network Configuration                                           |                      |            |
|            |                      |                                         | + External FC Storage (optional)                                  |                      |            |
|            |                      | Save & Close                            | Previous                                                          | Next                 |            |

نيوكتل ةبسنلاب - **:ةظحالم** VCenter. ل يداحألاا لوخدلا ليجست مداخ يطختب ىصوي ،vCenter نيوكتل ةبسنلاب - **:ةظحالم** ،هاندأ 27 دنتسملا ةحفص نم قرقحتلا ىجري

https://www.cisco.com/c/dam/en/us/products/collateral/hyperconverged-infrastructure/hyperflexhx-series/whitepaper-c11-740456.pdf

نيزختلا تادحو ةئيەت - ةعومجملا ةئيەت

| ≡          | cisco Intersight     | Create HyperFlex Cluster Profile     | 🗘 🖬 5 🛦 11 🕞 🔍 🛞 💿 Avinash Shu                                                                                      | ıkla |
|------------|----------------------|--------------------------------------|----------------------------------------------------------------------------------------------------|------|
| <u>00o</u> | Dashboards           |                                      | т авчину 🔾 — — — — — — — — — — — — — — — — — —                                                                      |      |
| 8          |                      | General                              | + DNS, NTP and Timezone 🖉 hx-2-sys-config-policy 🗐                                                                  |      |
| å          | HyperFlex Clusters   |                                      | + vCenter (optional)                                                                                                |      |
| 무          | Fabric Interconnects | Cluster Configuration                | - Storage Configuration (optional)                                                                                  |      |
| 6          | Service Profiles     | <ul> <li>Nodes Assignment</li> </ul> | Logical Availability Zones configuration is recommended for HuperFlex Clusters with 8 or more nodes connected to FI |      |
| ۵          |                      |                                      |                                                                                                    |      |
| Ŵ          | Devices              | Nodes Configuration                  | UDI Optimization ◎ USK Partitions ◎ USK Partitions ◎                                                                |      |
|            |                      |                                      | + Auto Support (optional)                                                                                           |      |
|            |                      | <ul> <li>Summary</li> </ul>          | + IP & Hostname Select Policy                                                                                       |      |
|            |                      | Results                              | + UCS Manager Configuration                                                                                         |      |
|            |                      |                                      | + Network Configuration                                                                                             |      |
|            |                      |                                      | + External FC Storage (optional)                                                                                    |      |
|            |                      |                                      | + External ISCSI Storage (optional)                                                                                 | U    |
|            |                      |                                      | + Proxy Setting (optional)                                                                                          |      |
|            |                      | Save & Close                         | Previous                                                                                                    |      |

### يئاقلتلا معدلا - ةعومجملا ماظن نيوكت

| ≡          | cisco Intersight     | Create HyperFlex Cluster Profile     |                                     | 🗘 🖬 5 🔺 11           | Ø | ٩     | ۲          | 0             | Avinash Shukla |
|------------|----------------------|--------------------------------------|-------------------------------------|----------------------|---|-------|------------|---------------|----------------|
| <u>00o</u> | Dashboards           |                                      |                                     |                      |   |       |            |               |                |
| =          |                      | • General                            | + Security 🕗                        |                      |   |       | hx-2-local | l-credential- | policy 📋       |
| \$         | HyperFlex Clusters   |                                      | $+$ DNS, NTP and Timezone $\oslash$ |                      |   |       | hx-2       | -sys-config-  | policy 📋       |
| 무          | Fabric Interconnects | Cluster Configuration                | + vCenter (optional)                |                      |   |       | hx-2-vce   | nter-config-  | policy 📋       |
| â          | Service Profiles     |                                      | + Storage Configuration (optional)  |                      |   |       | hx-2-clus  | ter-storage-  | policy 📋       |
| ſ          | Policies             | <ul> <li>Nodes Assignment</li> </ul> | — Auto Support (optional) 📀         |                      |   |       |            |               |                |
| Ŷ          | Devices              | Nodes Configuration                  | 1 • Auto-Support () Send Service Tr | cket Notification to |   |       |            |               |                |
|            |                      | Juminary                             | [+] IP & Hostname                   |                      |   |       |            |               |                |
|            |                      | Results                              | + UCS Manager Configuration         |                      |   |       |            |               |                |
|            |                      |                                      | + Network Configuration             |                      |   |       |            |               |                |
|            |                      |                                      | + External FC Storage (optional)    |                      |   |       |            |               |                |
|            |                      |                                      | + External ISCSI Storage (optional) |                      |   |       |            |               |                |
|            |                      | Save & Close                         |                                     |                      |   | Previ | ous        |               |                |

Hostname و IP - ةعومجملا نيوكت

| ≡          | cisco Intersight     | Create HyperFlex Cluster Profile        |                                                   | 🗘 🖬 5 🔺 11 🖂 🤤 🧔 Avinash Shukla                 |
|------------|----------------------|-----------------------------------------|---------------------------------------------------|-------------------------------------------------|
| <u>00o</u> | Dashboards           |                                         |                                                   |                                                 |
| 88         |                      | 📍 General                               | + Auto Support (optional)                         | hx-2-auto-support-policy                        |
| <b>\$</b>  | HyperFlex Clusters   |                                         | — IP & Hostname ⊘                                 |                                                 |
| Ŧ          | Fabric Interconnects | Cluster Configuration                   | Hostname Prefix *                                 |                                                 |
| â          | Service Profiles     |                                         | hx-2-esxi                                         |                                                 |
| 8          | Policies             | <ul> <li>Nodes Assignment</li> </ul>    | Management Network Starting IP *                  | Management Network Ending IP *                  |
| Ŵ          |                      | <ul> <li>Nodes Configuration</li> </ul> | 172.1                                             | <u>172.1 2 ⊙</u>                                |
|            |                      | • Summary                               | Management Network Subnet Mask * 3 C              | Management Network Gateway* 4 0                 |
|            |                      | Results                                 | Controller VM Management Network Starting IP 172. | Controller VM Management Network Ending IP      |
|            |                      |                                         | Controller VM Management Network Subnet Mask 7 G  | Controller VM Management Network Gateway  172.1 |
|            |                      | Save & Close                            |                                                   | Previous Next                                   |

### UCSM نيوكت - ةعومجملا نيوكت

| ≡   | cisco Intersight     | Edit HyperFlex Cluster Profile (HX-2)   |                                             | Q 🖬 5 🔺 11                                    | C d         | ۲    | ⑦ Avinasi           | sh Shukla |
|-----|----------------------|-----------------------------------------|---------------------------------------------|-----------------------------------------------|-------------|------|---------------------|-----------|
| 000 | Dashboards           |                                         |                                             |                                               |             |      |                     |           |
| 8   |                      | General                                 | + IP & Hostname                             |                                               |             | hx-2 | -node-config-policy | •         |
| \$  | HyperFlex Clusters   |                                         | - UCS Manager Configuration 🕰               |                                               |             |      |                     |           |
| 무   | Fabric Interconnects | Cluster Configuration                   | Server Firmware Version *<br>4.0(1c) 1      |                                               |             |      |                     |           |
| 6   | Service Profiles     | Nodes Assignment                        |                                             |                                               |             |      |                     |           |
| 1   |                      | - House Assignment                      | MAC Prefix Starting Address * 00:25:B5:AA 2 | MAC Prefix Endir<br>0 00:25:B5:AA             | g Address * |      |                     |           |
| ø   | Devices              | <ul> <li>Nodes Configuration</li> </ul> |                                             |                                               |             |      |                     |           |
|     |                      | Summary                                 | KVM Starting IP * 172.1000000000 4          | KVM Ending IP • 0                             |             |      | 0                   |           |
|     |                      | Results                                 | KVM Subnet Mask *<br>255.255.255.0 6        | © KVM Gateway 1<br>172, Gateway 1<br>Required |             |      | 0                   |           |
|     |                      |                                         | + Network Configuration                     |                                               |             |      |                     |           |
|     |                      |                                         | + External FC Storage (optional)            |                                               |             |      |                     |           |
|     |                      |                                         |                                             |                                               |             |      |                     |           |

ةكبشلا - ةعومجملا ماظن نيوكت

| ≡          | cisco Intersight     | Edit HyperFlex Cluster Profile (HX-2)   |                                     |   | ᢕ ॼ 5 ▲ 11 🛛 🖓            | ٩      | 0        | ② Avi           | nash Shukla |
|------------|----------------------|-----------------------------------------|-------------------------------------|---|---------------------------|--------|----------|-----------------|-------------|
| <u>00o</u> | Dashboards           |                                         | + IP & Hostname 👳                   |   |                           |        | nx-2-no  | de-contig-polic | y 🗉         |
| 8          | Servers              | General                                 | + UCS Manager Configuration         |   |                           |        | hx-2-ucs | sm-config-polic | y 🗊         |
| \$         | HyperFlex Clusters   |                                         | - Network Configuration             |   |                           |        |          |                 |             |
| 무          | Fabric Interconnects | Cluster Configuration                   | Management Network VLAN Name *      |   | Management Network VLAN I |        |          |                 |             |
| 6          | Service Profiles     | <ul> <li>Nodes Assignment</li> </ul>    | НХ-МСМТ 1                           | 0 | 67                        |        | 2        | 0               | - 1         |
| Ø          | Policies             |                                         | VM Migration VLAN Name *            |   | VM Migration VLAN ID *    |        |          |                 |             |
| Ø          | Devices              | <ul> <li>Nodes Configuration</li> </ul> | HX-VMOTION 3                        | 0 | 4                         |        |          | C               | -           |
|            |                      | Summary                                 | VM Network VLAN Name * 5            | 0 | VM Network VLAN ID *      |        |          | +               |             |
|            |                      | Results                                 | ■ Jumbo Frames © 7                  |   |                           |        |          |                 |             |
|            |                      |                                         | + External FC Storage (optional)    |   |                           |        |          |                 | 6           |
|            |                      |                                         | + External ISCSI Storage (optional) |   |                           |        |          |                 | 6           |
|            |                      |                                         | + Proxy Setting (optional)          |   | -43                       |        |          |                 |             |
|            |                      | Save & Close                            |                                     |   |                           | Previo | us       | Next            |             |

(ةيرايتخإ) ةيجراخلا نيزختلا تادحو - ةعومجملا ماظن ةئيهت

ةقطنم ةكبش فرعمو (VSAN) نيزختلا ةقطنم ةكبش مسا ةئبعتب مق ،نيكمتلا قلاح يف يلاوتلا يلع FI B و FI A نم لكل (VSAN) نيزختلا.

| ≡          | cisco Intersight     | Edit HyperFlex Cluster Profile (HX-2)   |                                                           |   | 🗘 🖪 5 🔺 11        |           |      |           |              |          | sh Shukla |
|------------|----------------------|-----------------------------------------|-----------------------------------------------------------|---|-------------------|-----------|------|-----------|--------------|----------|-----------|
| <u>00o</u> | Dashboards           |                                         | + Storage Configuration (optional)                        |   |                   |           |      | hx-2-clu  | ster-storage | e-policy |           |
|            |                      | General                                 | + Auto Support (optional)                                 |   |                   |           |      | hx-2-a    | uto-support  | t-policy |           |
| \$         | HyperFlex Clusters   |                                         | + IP & Hostname 🥝                                         |   |                   |           |      | hx-2-     | node-config  | policy   |           |
| 무          | Fabric Interconnects | Cluster Configuration                   | + UCS Manager Configuration                               |   |                   |           |      | hx-2-u    | icsm-config  | g-policy |           |
| 6          | Service Profiles     | <ul> <li>Nodes Assignment</li> </ul>    | + Network Configuration                                   |   |                   |           |      | hx-2-clus | ter-network  | k-policy |           |
| ſ          |                      |                                         | - External FC Storage (optional)                          |   |                   |           |      |           |              |          |           |
| Ŷ          | Devices              | <ul> <li>Nodes Configuration</li> </ul> | Enable FC Storage 💿 Enables or disables external FC stora |   |                   |           |      |           |              |          |           |
|            |                      | Summary                                 | VSAN A Name *                                             | 0 | VSAN A ID *       |           |      |           |              | 0        |           |
|            |                      | Results                                 |                                                           |   |                   |           |      |           |              |          |           |
|            |                      |                                         | VSAN B Name *                                             | 0 | VSAN B ID *       |           |      |           |              | 0        |           |
|            |                      |                                         | WWxN Range Starting Address *                             |   | WWxN Range Ending | Address * |      |           |              |          |           |
|            |                      |                                         | 20:00:00:25:85:                                           |   | 20:00:00:25:85:   |           |      |           |              |          |           |
|            |                      |                                         |                                                           |   |                   |           | Prev | ious      |              | Next     |           |

(يرايتخإ) ليكولا دادعإ - ةعومجملا ماظن نيوكت

| ≡          | cisco Intersight     | Edit HyperFlex Cluster Profile (HX-2) |                                     | C S ▲ 11 🖂 Q 💮 Ø Avinash Shuki |
|------------|----------------------|---------------------------------------|-------------------------------------|--------------------------------|
| <u>00o</u> | Dashboards           |                                       |                                     |                                |
| 8          | Servers              | • General                             | + Auto Support (optional)           | hx-2-auto-support-policy 🔢     |
| \$         | HyperFlex Clusters   |                                       | + IP & Hostname 🧭                   | hx-2-node-config-policy        |
| 모          | Fabric Interconnects | Cluster Configuration                 | + UCS Manager Configuration 🔗       | hx-2-ucsm-config-policy 👔      |
| ß          | Service Profiles     |                                       | + Network Configuration 🔗           | hx-2-cluster-network-policy    |
| 6          | Doliciae             | <ul> <li>Nodes Assignment</li> </ul>  | + External FC Storage (optional)    |                                |
|            |                      |                                       | + External iSCSI Storage (optional) |                                |
| Ψ          | Devices              | Nodes Configuration                   | – Proxy Setting (optional)          |                                |
|            |                      | Summary                               | Hostname * Port *                   |                                |
|            |                      |                                       | <b>8080</b>                         | O Username O                   |
|            |                      | Results                               |                                     |                                |
|            |                      |                                       | Password 💿 💿                        | ₽.                             |
|            |                      |                                       | + HyperFlex Storage Network 🥝       |                                |
|            |                      | Save & Close                          |                                     | Previous                       |

### HyperFlex نيزختلا ةكبش - ةعومجملا نيوكت

| ≡          | cisco Intersight     | Edit HyperFlex Cluster Profile (HX-2)   |                                                            | Q 🖬 5 🔺 11                       | ß        | Q,     | 0          | 0             | Avinash Shukla |
|------------|----------------------|-----------------------------------------|------------------------------------------------------------|----------------------------------|----------|--------|------------|---------------|----------------|
| <u>00o</u> | Dashboards           |                                         |                                                            |                                  |          |        |            |               |                |
| 8          |                      | General                                 | + vCenter (optional)                                       |                                  |          |        | hx-2-vcer  | nter-config-p | policy 🗐       |
| -          | HyperFlex Clusters   |                                         | + Storage Configuration (optional)                         |                                  |          |        | hx-2-clust | er-storage-p  | policy 🗐       |
| Ŧ          | Fabric Interconnects | Cluster Configuration                   | + Auto Support (optional)                                  |                                  |          |        | hx-2-au    | to-support-p  | policy 🗐       |
| តា         | Service Profiles     |                                         | + IP & Hostname                                            |                                  |          |        | hx-2-n     | ode-config-p  | policy 🗐       |
| ß          | Policies             | <ul> <li>Nodes Assignment</li> </ul>    | + UCS Manager Configuration 🥝                              |                                  |          |        | hx-2-uc    | sm-config-p   | policy 📋       |
| -<br>      | Devices              | <ul> <li>Nodes Configuration</li> </ul> | + Network Configuration                                    | <b>b</b>                         |          |        | hx-2-clust | er-network-p  | policy 📋       |
|            |                      |                                         | + External FC Storage (optional)                           |                                  |          |        |            |               |                |
|            |                      | Summary                                 | + External ISCSI Storage (optional)                        |                                  |          |        |            |               |                |
|            |                      |                                         | + Proxy Setting (optional)                                 |                                  |          |        | hx-2-pro   | xy-setting-p  | policy 🗐       |
|            |                      | Results                                 | — HyperFlex Storage Network 🔺                              |                                  |          |        |            |               |                |
|            |                      |                                         | Storage Network VLAN Name * S<br>HX-StorageDataNetwork 1 © | Storage Network VLAN ID *<br>5 2 | <u>o</u> |        |            |               |                |
|            |                      | Save & Close                            |                                                            |                                  | (        | Previo | us         |               | iext           |

ةدقعلا نييعت نم ءزجك مداوخلا ددح **.10 ةوطخلا**.

| ≡   | cisco Intersight     | Edit HyperFlex Cluster Profile (HX-2)     |                                                 | 🗘 🖪 5 🔺 11                                  | 🖸 🔍 😳 💿 Avinash Shukla         |
|-----|----------------------|-------------------------------------------|-------------------------------------------------|---------------------------------------------|--------------------------------|
| 000 | Dashboards           |                                           |                                                 |                                             |                                |
| 8   | Servers              | General                                   | Cisco HyperFlex Fabric Interconnect cluster all | ws a minimum of 3 to a maximum of 32 nodes. |                                |
| \$  | HyperFlex Clusters   |                                           | Assign Nodes     Assign Nodes Later             |                                             |                                |
| 무   | Fabric Interconnects | <ul> <li>Cluster Configuration</li> </ul> | Show selected(3) Select the r                   | servers                                     |                                |
| 6   | Service Profiles     | Nodes Assignment                          |                                                 |                                             |                                |
| ß   | Policies             |                                           | Q Search                                        | 4 items found                               | 10 ∨ per page K K 1 of 1 ≥ ≫ 😳 |
| Ŷ   |                      | <ul> <li>Nodes Configuration</li> </ul>   | Name Ass                                        | ign Status Model                            |                                |
|     |                      |                                           | hx-2-ucsm-2 Not                                 | Assigned HX240C-M4SX                        |                                |
|     |                      | <ul> <li>Summary</li> </ul>               | <ul> <li>hx-2-ucsm-4</li> <li>Not</li> </ul>    | Assigned HX240C-M4SX                        |                                |
|     |                      | Results                                   | hx-2-ucsm-3 Not                                 | Assigned HX240C-M4SX                        |                                |
|     |                      |                                           | hx-2-ucsm-1 Not                                 | Assigned HX240C-M4SX                        |                                |
|     |                      |                                           | Selected 3 of 4 Show Selected Unselect A        |                                             |                                |
|     |                      |                                           |                                                 |                                             |                                |
|     |                      |                                           |                                                 |                                             |                                |
|     |                      |                                           |                                                 |                                             | Previous                       |

ةيرهاظلا ةزهجألاا ةبقارم جمانربل IP و نيزختلا مكحت ةدحول IP ناونع نيوكت **.11 ةوطخلا** ،**ةدقعلا** نيوكتل **مديكاتو** 

| =          | cisco Intersight     | Edit HyperFlex Cluster Profile (HX-2)     |                                                                                                    |                                         | 🗘 🖬 5 🔺 11    | ₿ d                     |           | 0           | Avinash Shukla |  |  |  |
|------------|----------------------|-------------------------------------------|----------------------------------------------------------------------------------------------------|-----------------------------------------|---------------|-------------------------|-----------|-------------|----------------|--|--|--|
| <u>01o</u> | Dashboards           |                                           |                                                                                                    |                                         |               |                         |           |             |                |  |  |  |
|            | Servers              | General                                   | IP & Hostname Settings                                                                                                    |                                         |               |                         |           |             |                |  |  |  |
| \$         | HyperFlex Clusters   |                                           | Hostname Prefix hx-2-esxi                                                                                                    | Management Subnet Mask                  | 255.255.255.0 | Management M<br>Gateway | etwork    |             |                |  |  |  |
| ₽          | Fabric Interconnects | <ul> <li>Cluster Configuration</li> </ul> | Management Network 172.<br>Starting IP                                                                                         | Management Network<br>Ending IP         | 172.          | Controller VM :<br>Mask | lubnet    | 255.255.255 |                |  |  |  |
| â          | Service Profiles     | Nodes Assignment                          | Controller VM Gateway 172                                                                                                    | Controller VM Starting IP               | 172.          | Controller VM           | inding IP |             |                |  |  |  |
| 1          | Policies             | Houses Assignment                         |                                                                                                    |                                         |               |                         |           |             |                |  |  |  |
| ø          | Devices              | Nodes Configuration                       | Nodes Configuration     Above shown IP & Hostname settings were used for nodes configuration auto-complete. You can change con |                                         |               |                         |           |             |                |  |  |  |
|            |                      | Summary                                   | Cluster Management IP Address * 1                                                                                              | MAC Prefix Address * 2<br>00:25:B5:AA 2 | <sup>\$</sup> |                         |           |             |                |  |  |  |
|            |                      | Results                                   | +                                                                                                    |                                         |               |                         |           |             |                |  |  |  |
|            |                      |                                           |                                                                                                    |                                         |               |                         |           |             |                |  |  |  |
|            |                      |                                           |                                                                                                    |                                         |               |                         |           |             |                |  |  |  |
|            |                      | Save & Close                              |                                                                                                    |                                         |               | F                       | revious   |             | Next           |  |  |  |

| ≡          | cisco Intersight     | Edit HyperFlex Cluster Profile (HX-2)     |                           |                 | Q 🛛 5 🔺 11 |                         | Avinash Shukla |
|------------|----------------------|-------------------------------------------|---------------------------|-----------------|------------|-------------------------|----------------|
| <u>00o</u> | Dashboards           |                                           | 172.                      | 00:25:85:AA     |            |                         |                |
| 8          | Servers              | General                                   | Nodes (4) Collapse All    |                 |            |                         |                |
| \$         | HyperFlex Clusters   |                                           |                           |                 |            |                         |                |
| 무          | Fabric Interconnects | <ul> <li>Cluster Configuration</li> </ul> | - FCH2024V0NC             |                 |            |                         |                |
| â          | Service Profiles     | Nodes Assignment                          | Hostname *<br>hx-2-esxi-1 | Hypervisor IP * |            | Storage Controller IP * | 。              |
| 6          | Policies             |                                           |                           |                 |            |                         |                |
| ø          | Devices              | Nodes Configuration                       | - ECH2045V/BO             |                 |            |                         |                |
|            |                      |                                           | - FUT2040Y IDQ            |                 |            |                         |                |
|            |                      | Summary                                   | Hostname *<br>hx-2-esxi-2 | Hypervisor IP * |            | Storage Controller IP * |                |
|            |                      | Results                                   | k                         |                 |            |                         |                |
|            |                      |                                           |                           |                 |            |                         |                |
|            |                      |                                           | - FCH2024V0MN             |                 |            |                         |                |
|            |                      |                                           | Hostname *                | Hypervisor IP * |            | Storage Controller IP * |                |
|            |                      |                                           | hx-2-esxi-3               | <u> </u>        |            | 172.1                   |                |
|            |                      |                                           |                           |                 |            |                         | Next           |

لامتكا رظتناو مدقتلاا ةلاح صحفو **رشنلاو ةحصلا نم ققحتلا قوف رقنا .12 ةوطخلا** تيبثتلاا.

| ≡          | cisco Intersight     | Edit HyperFlex Cluster Profile (HX-2)   |                                    |                  |                                                         | Q 🖬 5 🔺 11 🔤 | ବ୍ ତ              | Avinash Shukla    |
|------------|----------------------|-----------------------------------------|------------------------------------|------------------|---------------------------------------------------------|--------------|-------------------|-------------------|
| <u>00o</u> | Dashboards           |                                         |                                    |                  |                                                         |              | Churter Profi     | la LIV-2 was      |
| 8          |                      | • General                               | General                            |                  |                                                         |              | Updated.          | Close             |
| \$         | HyperFlex Clusters   |                                         | HyperFlex Cluster Name             | HX-2             | Assigned Nodes                                          | 4            | Replication       | 3                 |
| 무          | Fabric Interconnects | Cluster Configuration                   | HyperFlex Data Platform<br>Version | 3.5(2a)          | Address                                                 | 172          | Address           | UU.23 D3 AA       |
| 6          | Service Profiles     | Nodes Assignment                        |                                    |                  |                                                         |              |                   |                   |
| 1          | Policies             |                                         |                                    |                  |                                                         |              |                   |                   |
| ø          | Devices              | <ul> <li>Nodes Configuration</li> </ul> | Cluster Configuration Node         | es Configuration | Errors / Warnings                                       |              |                   |                   |
|            |                      | Summary                                 | Security                           |                  | Hypervisor Admi<br>The hypervisor o<br>default password |              | root<br>Yes       |                   |
|            |                      | <ul> <li>Results</li> </ul>             | DNS, NTP and Timezone              |                  |                                                         |              | America/Vancouver |                   |
|            |                      |                                         | hx-2-sys-config-policy             |                  |                                                         |              | 172.              |                   |
|            |                      |                                         |                                    |                  |                                                         |              |                   |                   |
|            |                      |                                         |                                    |                  |                                                         |              |                   |                   |
|            |                      | Save & Close                            |                                    |                  |                                                         | Previous     | Validate          | Validate & Deploy |

تيبثتلا لامتكا رظتناو مدقتلا ةلاح نم ققحت. **13 ةوطخلا**.

| General     Cluster Configuration       | HyperFlex Cluster<br>Name<br>Progress<br>Current Stage | HX-2<br>67%<br>Cluster deployment  | HyperFlex Cluster<br>Type<br>Start Time                                                                                                    | FI<br>Mar 9, 2019 9:04<br>AM | Assigned<br>Nodes<br>Duration | 4<br>17m<br>17s |
|-----------------------------------------|--------------------------------------------------------|------------------------------------|----------------------------------------------------------------------------------------------------|------------------------------|-------------------------------|-----------------|
| <ul> <li>Nodes Assignment</li> </ul>    | + Expand All                                           |                                    | ≓ All (434                                                                                                    | 4) In Progress (4)<br>–      | Success (428) Failed          | (0) Warning (2) |
| <ul> <li>Nodes Configuration</li> </ul> | — HyperFlex Cluster                                    | нх-2 ⊘                             | Witness N                                                                                                    | lode IP Reachability Che     | ck                            |                 |
| Summary                                 | <ul> <li>Witness Nod</li> <li>DNS reachat</li> </ul>   | le IP Reachability Check<br>bility |                                                                                                    |                              |                               |                 |
| Results                                 | NTP reachat                                            | bility                             |                                                                                                    |                              |                               |                 |
|                                         | Controllers n                                          | ot in existing cluster check       | < compared with the second second sec |                              |                               |                 |
|                                         | vCenter Reve                                           | erse Proxy Port check              |                                                                                                    |                              |                               |                 |
|                                         | SXi uniform                                            | n version check                    |                                                                                                    |                              |                               |                 |
| Close                                   |                                                        |                                    |                                                                                                    |                              |                               | Summary         |

| • General                               | Cluster HX-2 was created successfully                            |                                         |                              |                               |                  |
|-----------------------------------------|------------------------------------------------------------------|-----------------------------------------|------------------------------|-------------------------------|------------------|
| Cluster Configuration                   | HyperFlex Cluster HX-2<br>Name 100%<br>Progress Cluster creation | HyperFlex Cluster<br>Type<br>Start Time | FI<br>Mar 9, 2019 9:04<br>AM | Assigned<br>Nodes<br>Duration | 4<br>1h 1m<br>9s |
| <ul> <li>Nodes Assignment</li> </ul>    | Expand All                                                       | 芒 All (560                              | ) In Progress (0)            | Success (558) Failed          | (0) Warning (2)  |
| <ul> <li>Nodes Configuration</li> </ul> | + HyperFlex Cluster HX-2 ⊘                                       | Node disk                               | summary: e60b7bbb-f86f       | -b748-bb5d-5c6d1fdd087c       |                  |
| • Summary                               | + UCS-hx-2-ucsm 🧭                                                | Configurin                              | g static ip on the specified | I ESXi servers                |                  |
| Results                                 | + rack-unit-1 hx-2-esxi-4 (172.16.67.140) 🔗                      | Host data                               | subnet check                 |                               |                  |
|                                         | + rack-unit-2 hx-2-esxi-1 (172.16.67.137) 🛕                      | Host data                               | subnet check                 |                               |                  |
|                                         | + rack-unit-3 hx-2-esxi-3 (172.16.67.139) ⊘                      | 🛛 Host data                             | subnet check                 |                               |                  |
|                                         | + rack-unit-4 hx-2-esxi-2 (172.16.67.138) 🛆                      | Host data                               | subnet check                 |                               |                  |
|                                         |                                                                  |                                         |                              |                               | ОК               |

يصنلا جمانربلا **ليغشت**و **حيحص**و **لصتم** ةعومجملا ماظن نأ نم ققحتلا ءاجرلا **14. ةوطخلا** post\_install.py.

- SSH مادختساب لوخدلا ليجستو ةعومجملا ماظن ةراداب صاخلا IP ناونع ىلإ SSH يتلا VM مكحتلا ةدحو رورم ةملكو مدختسملا مسا (اهقوف امو 4.5 HX) <admin وأ (نود امف .تيبثتلا ءانثأ اهريفوت متي
- Enter: **hx\_post\_install** لاخدإلا حاتفم طغضاو ،Shell يف يلاتال رمألا قصلا •

## ةحصلا نم ققحتلا

ةمدخلا فيرعت تافلم نمض ةمدخلا فيرعت فلم ةلاح نم ققحت **.1 ةوطخلا**.

| ≡          | cisco Intersight     | Service | Profiles                                                      |                         |         |  |       |  | ۵ ۵                                                                                                    | 43 🔺 12 | ß | 9 | Ģ      | 3 0        | Avinash           | Shukla 🔬  |
|------------|----------------------|---------|---------------------------------------------------------------|-------------------------|---------|--|-------|--|----------------------------------------------------------------------------------------------------|---------|---|---|--------|------------|-------------------|-----------|
| <u>00o</u> | Dashboards           | 🚺 Nev   | v features have r                                             | ecently been added! Lea | rn More |  |       |  |                                                                                                    |         |   |   |        |            |                   | ×         |
| 8          |                      | HyperFl | Flex Cluster Profiles Server Profiles & Create HyperFlex Clus |                         |         |  |       |  |                                                                                                    |         |   |   |        |            | HyperFlex Cluste  | r Profile |
| \$         | HyperFlex Clusters   |         |                                                               |                         |         |  |       |  |                                                                                                    |         |   |   |        |            |                   |           |
| 모          | Fabric Interconnects |         | ି ବ                                                           | Search                  |         |  |       |  | General Export         1 items found         10         ∨         per page         K         I         of 1         >         I         € |         |   |   |        |            |                   |           |
| õ          | Service Profiles     |         | Name                                                          |                         | Туре    |  | Nodes |  | Stat                                                                                                    |         |   |   |        | pdate      |                   |           |
| ſ          | Policies             |         |                                                               |                         |         |  |       |  | ок                                                                                                    |         |   |   | Mar 9, | 2019 10:05 | АМ                |           |
|            | Devices              |         |                                                               |                         |         |  |       |  |                                                                                                    |         |   |   |        |            | ] < <u>1</u> of 1 |           |
| 4          |                      |         |                                                               |                         |         |  |       |  |                                                                                                    |         |   |   |        |            |                   |           |

،ىرخأ ليصافتو HX ةعومجم ماظن **ةمالس** نم دكأت ،**HyperFlex Cluster ماظن** تحت **.2 ةوطخلا** 

| ≡          | cisco Intersight     | Hyperf | lex Clust                                         | ers    |         |                  |             |              | 🗘 🖬 39 🖌         | 12 🗹             | ۹ 🕲                | O Avinash \$      | Shukla 🗕 |
|------------|----------------------|--------|---------------------------------------------------|--------|---------|------------------|-------------|--------------|------------------|------------------|--------------------|-------------------|----------|
| <u>00o</u> | Dashboards           | 🔲 Ne   | New features have recently been added! Learn More |        |         |                  |             |              |                  |                  |                    |                   |          |
| 8          | Servers              |        |                                                   | Search |         |                  |             |              |                  | ems found 11     | ∽ per page 🔣 🤇     |                   |          |
| ŝ          | HyperFlex Clusters   |        | Name                                              | • •    | Health  | Type ‡           | HyperFlex 💲 | Hypervisor 🛊 | Storage Capacity | Storage Utilizat | on Storage Optimiz | Server Nodes      |          |
| ₽          | Fabric Interconnects |        |                                                   |        | Healthy | HyperFlex Hybrid | 3.5(2a)     | VMware vSphe | 20.1             | 1.0              | 5 0%               |                   |          |
| 6          | Service Profiles     |        |                                                   |        |         |                  |             |              |                  |                  |                    | 区 <b>(</b> 1 of 1 |          |
| 1          |                      |        |                                                   |        |         |                  |             |              |                  |                  |                    |                   |          |
| Ŷ          |                      |        |                                                   |        |         |                  |             |              |                  |                  |                    |                   |          |
|            |                      |        |                                                   |        |         |                  |             |              |                  |                  |                    |                   |          |

يلي امم ققحت ،فيرعتلا فلم ليصافت ىلإ ضرعتساو HX-2 **مسالا ىلع رقنا .3 ةوطخلا** ،**ليصافتل**ا تحت

- ةعومجملا ماظن ةرادإب صاخلا IP ناونع •
- نيزختلل VLAN ةكبش فرعم •
- لثامتملا خسنلا لماع •
- ةعومجملا ماظن عون •

**،نيوكتلا** تحت دقعلا ليصافتو تاسايسلا فلتخم نم ققحت

| ≡          | cisco Intersight     | HyperFlex Clusters > HX-2                                             |                           | 📮 🖪 39 🔺 12 | ₽ ¢ | ۲ | 0           | Avinash Shukla 🗕     |  |  |  |  |
|------------|----------------------|-----------------------------------------------------------------------|---------------------------|-------------|-----|---|-------------|----------------------|--|--|--|--|
| <u>00o</u> | Dashboards           | New features have recently been added! Learn N                        | Aore                      |             |     |   |             | ×                    |  |  |  |  |
|            | Servers              | General Profile                                                       |                           |             |     |   |             |                      |  |  |  |  |
| <b>\$</b>  | HyperFlex Clusters   | Details                                                               | Configuration             |             |     |   |             |                      |  |  |  |  |
| 무          | Fabric Interconnects | Status Ok                                                             | Cluster Nodes Results     |             |     |   |             |                      |  |  |  |  |
| 6          | Service Profiles     | Name HX-2                                                             | Network Configuration     |             |     |   | hx-2-cluste | er-network-policy 🍈  |  |  |  |  |
|            | Policies<br>Devices  | Description HX-2                                                      | Security                  |             |     |   | hx-2-local  | credential-policy 🗐  |  |  |  |  |
| Ŷ          |                      | Last Update Mar 9, 2019 10:05 AM                                      | vCenter                   |             |     |   | hx-2-vcer   | nter-config-policy 🗐 |  |  |  |  |
|            |                      | Assigned Nodes 4 Cluster Type Cisco HyperFlex with Fabric             | Proxy Setting             |             |     |   | hx-2-pro    | xy-setting-policy 🗐  |  |  |  |  |
|            |                      | HyperFlex Data Platform Version 3.5(2a)                               | UCS Manager Configuration |             |     |   | hx-2-uc     | sm-config-policy 📶   |  |  |  |  |
|            |                      | Replication Factor 3                                                  | IP & Hostname             |             |     |   | hx-2-n      | ode-config-policy 🗐  |  |  |  |  |
|            |                      | Cluster Management IP Address 172.                                    | Auto Support              |             |     |   | hx-2-au     | to-support-policy 🗐  |  |  |  |  |
|            |                      | Storage Network VLAN ID 5                                             | Storage Configuration     |             |     |   | hx-2-clust  | er-storage-policy 📶  |  |  |  |  |
|            |                      | Storage Network VLAN Name StorageDataN MAC Prefix Address 00:25:85:AA | DNS, NTP and Timezone     |             |     |   | hx-2-       | sys-config-policy 🗐  |  |  |  |  |
|            |                      |                                                                       |                           |             |     |   |             |                      |  |  |  |  |

ليصوت .4 قوطخلا HyperFlex ةينقت ىلع HyperFlex تاعومجم نم قالطإلاا ربع HyperFlex ليصوت .4 قوطخلا httpsight، لاصتا نم ةعومجملا ماظن ةلاح نم ققحتو

| ≡          | cisco Intersight     | HyperFlex Clusters |                                                   |  |          |                  |             | 🗘 🖬 38 🖌      | 12               | ٩                 | ۲ | Ø Avinash S | ihukla 🖉           |        |
|------------|----------------------|--------------------|---------------------------------------------------|--|----------|------------------|-------------|---------------|------------------|-------------------|---|-------------|--------------------|--------|
| <u>00o</u> | Dashboards           | III Ne             | New features have recently been added! Learn More |  |          |                  |             |               |                  |                   |   |             | ×                  |        |
| 8          | Servers              |                    | ⊘ Q Search ☐ Export 1 items found 11 v per page K |  |          |                  |             |               |                  |                   |   |             |                    |        |
| \$         | HyperFlex Clusters   |                    | Name                                              |  | Health ‡ | Type ‡           | HyperFlex 🕴 | Hypervisor ‡  | Storage Capacity | Storage Utilizati |   | ige Optimiz | Server Nodes       |        |
| 5          | Fabric Interconnects |                    |                                                   |  | Healthy  | HyperFlex Hybrid | 3.5(2a)     | VMware vSphe_ | 20.1             | 1.05              |   | 0*          |                    |        |
| 6          | Service Profiles     |                    |                                                   |  |          |                  |             |               |                  |                   |   |             | Launch HyperFlex C | onnect |
| 1          |                      |                    |                                                   |  |          |                  |             |               |                  |                   |   | Ľ           |                    |        |
| ŵ          | Devices              |                    |                                                   |  |          |                  |             |               |                  |                   |   |             |                    |        |
|            |                      |                    |                                                   |  |          |                  |             |               |                  |                   |   |             |                    |        |
|            |                      |                    |                                                   |  |          |                  |             |               |                  |                   |   |             |                    |        |

| · ·      |            | https://intersight.com/nx/starget=5063e4 | 1506172612031aa563a&scope=11x | (-3.5.2d#/clusters/1 |                                                          | ×                                                                                    |  |  |
|----------|------------|------------------------------------------|-------------------------------|----------------------|----------------------------------------------------------|--------------------------------------------------------------------------------------|--|--|
| =        | сіясо Нуре | rFlex Connect                            |                               | HX-2                 |                                                          | Ω <mark>∞</mark> 2 ₿ Ø ₽                                                             |  |  |
| Θ        | $\oslash$  | OPERATIONAL STATUS<br>Online             |                               |                      |                                                          |                                                                                      |  |  |
| <b>↓</b> | -∕∕~•      | RESILIENCY HEALTH<br>Healthy ①           |                               |                      | ✓ 1 Node failure can be tolerated                        |                                                                                      |  |  |
| Î        | Ð          | сарасіту<br>20.1 тв                      | 1.0%<br>195.9 GB Used         | 19.9 TB Free         | STORAGE Storage optimization, com<br>OPTIMIZATION usage. | pression and deduplication ratios will be<br>ufficient information regarding cluster |  |  |

ةمجرتاا مذه لوح

تمجرت Cisco تايان تايانق تال نم قعومجم مادختساب دنتسمل اذه Cisco تمجرت ملاعل العامي عيمج يف نيم دختسمل لمعد يوتحم ميدقت لقيرشبل و امك ققيقد نوكت نل قيل قمجرت لضفاً نأ قظعالم يجرُي .قصاخل امهتغلب Cisco ياخت .فرتحم مجرتم اممدقي يتل القيفارت عال قمجرت اعم ل احل اوه يل إ أم اد عوجرل اب يصوُتو تامجرت الاذة ققد نع اهتي لوئسم Systems الما يا إ أم الا عنه يل الان الانتيام الال الانتيال الانت الما